# 阳光七采(中国兵器)采购电子商务平台 新询比价、单一来源、框架协议 供应商操作手册

2025年7月

| 1.访问入口                       |
|------------------------------|
| 2.我的报价                       |
| 2.1 报价响应                     |
| 2.1.1 公告查询                   |
| 2.1.2 场次查看                   |
| 2.1.3 场次报价                   |
| 2.1.4 框架协议报价                 |
| 2.2 场次变更(适用于询比价、询比价-竞价、单一来源场 |
| 景)1                          |
| 2.2.1 延长场次1                  |
| 2.2.2 中止场次1                  |
| 2.3 合同确认14                   |
| 2.4 提出异议1                    |
| 3.我的销售订单1                    |
| 4. 保证金管理1                    |
| 4.1 保证金充值1                   |
| 4.2 保证金提现2                   |
| 4.3 保证金异常处理2                 |
| 5.供应商黑名单                     |
| 6.风险预警24                     |

# 1. 访问入口

新版询比价、单一来源、合作谈判、框架协议相关入口如下图 所示,可根据所需采购商式进入对应入口。

| <b>BH光七采</b><br>NORINCOGROUP-EBLW |                                                            |                         |                               |                                |                           | ी भा                                              | 版门户首页 🛛 🏠 关于野      | ଖା) 🔞  | 员专区 |
|-----------------------------------|------------------------------------------------------------|-------------------------|-------------------------------|--------------------------------|---------------------------|---------------------------------------------------|--------------------|--------|-----|
| 首页                                | 11 <b>P</b> ML                                             | 采购 销售平台 智慧              | 云仓 供金服务                       | 供应商展厅 帮助                       | 加中心 开放合作                  | · 管理中心 社会责                                        | 任非会员专区             |        |     |
|                                   | 招投<br>网上前<br>词此优单一考<br>含个性<br>合作语。<br>一般问题<br>一般问题<br>一般问题 | 振                       | 召标投札<br>E式上約<br>・活力兵約・1       | 示交易<br>伐<br><sup>全新绽放</sup>    | 平台                        | 会員信息MEMB<br>会員代写:<br>会員代写:<br>違信 页:<br>違信 页:      | ERS<br>注销          |        |     |
|                                   | 12                                                         |                         |                               |                                |                           |                                                   |                    |        |     |
|                                   | 平台公告 关于平台升级                                                | 接护的公告 关于                | 平台询价交易模块电子签章使                 | 用                              | 维护的公 更多)                  | 7 业务资讯                                            | 点击更多               |        |     |
|                                   |                                                            |                         |                               |                                |                           | · 📑 危险废物委托处置服务                                    | 2025-07-01 11:01   |        |     |
|                                   | C                                                          |                         |                               |                                | e l                       | <ul> <li>山东北方滨海机器有限公司</li> </ul>                  | 2025-07-01 10:58   |        |     |
|                                   |                                                            |                         |                               |                                |                           | · 🚺 400T龙门式液压机修理                                  | 2025-07-01 10:57   |        |     |
|                                   | 电子招投标                                                      | 网上超市                    | 询价交易                          | 资                              | 源处置                       | <ul> <li>日 山东北方滨海机器有限公司</li> </ul>                | 2025-07-01 10:54   |        |     |
|                                   |                                                            |                         |                               |                                |                           | <ul> <li>         ・         ・         ・</li></ul> | k 2025-07-01 10:54 |        |     |
|                                   | لقكا                                                       |                         |                               |                                | ≫_                        | · [] )清汾街71号办公楼卫生间改                               | 2025-07-01 10:53   |        |     |
|                                   | 销售平台                                                       | 跨境电商                    | 供应商管理                         | 管                              | 理中心                       | ·                                                 | 2023-07-01 10-32   |        |     |
| <b>90光七采</b><br>中国兵器被→工作台         | 会员中心 网上来<br>招                                              | - 资源处置 业务<br>投标         | 数字化 〜 供金服务<br>025年1月网上超市供信    | 仓储平台 管;<br>如商处罚公告              | 理中心 ~ 前置仓                 | 数智化 国资委数据报送                                       | 平台                 | ● 旧版会员 | æ\$ |
|                                   |                                                            | 上超市                     |                               |                                |                           |                                                   | and all do Mo M    |        |     |
| 11 企业信息管理 ~                       | ● 卷4信<br>间:                                                | 比价                      |                               |                                |                           |                                                   | ■ 业务资讯             |        | 更多  |
| 金业架构管理 >                          | () 18t                                                     | 更新证件信息。前                | 去维护                           |                                |                           |                                                   |                    |        |     |
| 🗐 采购订单 🛛 🗸                        | 单-                                                         | 一来源                     |                               |                                |                           |                                                   |                    |        |     |
| III 销售订单 ~                        | 企业名<br>竞争                                                  | #性谈判                    | (代码: 001259                   |                                | ら 所属部门:公司                 |                                                   |                    |        |     |
| ② 证书管理 ~                          | 二 操作员                                                      |                         | ▶账号名称: golden                 |                                | ● 登录时间: 2025-01           | 7-01 09:34:16                                     |                    |        |     |
| 🔜 采购合同 🗸 🗸                        | 合                                                          | 作谈判                     |                               |                                |                           |                                                   |                    |        |     |
| 副 销售合同 🛛 🗸                        | 2 我开通<br>框                                                 | 架协议                     |                               |                                |                           | 更多                                                |                    |        |     |
| 📋 采购备案 🛛 🗸                        | <b>第</b> 采                                                 | 购备案<br>当前角色:<br>」的部交易平台 | ■ 内部交易平台<br>当前角色:<br>中部交易平台 平 | ■ 内部交易平台<br>当前角色:<br>中部交易平台 長い | ■ 网上超市<br>当前角色:<br>図上初末方白 | ▲ 电子招投标<br>当前角色:                                  |                    |        |     |
|                                   | 新网表                                                        | 超供应端 巴开酒                | Ели                           | Em                             | Ела                       | Ела                                               |                    |        |     |
|                                   | 旧版订                                                        | 询价交易>                   |                               |                                |                           |                                                   |                    |        |     |
|                                   | ♥ 会员权益                                                     |                         |                               |                                |                           |                                                   |                    |        |     |
|                                   | <b>马</b> 物流查询                                              | ■ 资质者                   | a .                           | 更多工具                           |                           |                                                   |                    |        |     |

# 2. 我的报价

2.1 报价响应

供应商进入"公告页""我的报价页"查询相关采购信息,参 与相关场次报价。

# 2.1.1 公告查询

在公告页面可查看询比价、询比价-竞价、单一来源的场次,选 择对应场次可参与场次报价

| 🥪 阳光七采                                                                            | #R#¢ 📀 📑                                                             |
|-----------------------------------------------------------------------------------|----------------------------------------------------------------------|
| <b>第</b> 页 金音 電気的な                                                                | 工作台: 🚦 現星系統有 🤮 現星兒应為                                                 |
| 🔽 公告                                                                              |                                                                      |
| 株正教会业所<br>在地研究者 全部 全部 〜                                                           |                                                                      |
| 集团成集集 <mark>有限</mark> 网络中枢场外期(战艺期) 以股中枢场中和压制 军用收回<br>近江军用电制期(北江局管团) 中用电油 民用限制(包括军 | 目(包括周期時の无規制期) 15月 前月 电解照(生产用) → 更多<br>点银杯、前期和元光制制用) 工业制料表 か上生活表 消費期後 |
| <b>子童的政策架 有限 原色盘发材料 有色盘发材料 印金盘材料 化工用料及和品<br/>全部</b>                               | 166 TERZTERLING ANGR. HT. TP HARRENT                                 |
| 即将开始<br>正在报价 并物开始 并物 并称                                                           |                                                                      |
| 报价结束 采购类型 不圖 货物类集团设备采 服务类集团设备采 子集团稳集采 外协                                          | 107579                                                               |
| 成交公告<br>场次暂停<br>第週 不規 向比价 我价 单一来源                                                 |                                                                      |
| 场次中止         機家(时间)         Q: 当約4部用品名称         Q: 当約4部用品名称         Q: 当約4部用品名称   | 288# Q.55%# (28) 11                                                  |
| 发布时间区间 开始时间 机图时间 开始时间区间 开始时间                                                      | 例 战策时间 结束时间区间 开始时间 低度时间                                              |
| <b>東赤河岡 ÷</b> 开始时间 ◆ 植果时间 ◆                                                       | 00 条约果                                                               |
| 2086<br>3 RM                                                                      | <b>立印度的</b><br>(b) 无形的                                               |
| 2850 ()<br>3 214 ()                                                               | 立即编作<br>()<br>无能计                                                    |
| 2015)<br>. (1)                                                                    | (1996年)<br>(1997年)                                                   |

# 场次公告新增延长场次时间公告和中止场次公告,可供查看。

| -         | 发布                | 时间 2025-06-29 15:24:15 | 浏览次数 4 已报价 | 1家   |      | 最终           | 单位企业            | 信息             |
|-----------|-------------------|------------------------|------------|------|------|--------------|-----------------|----------------|
|           |                   | 小王竞价-2                 | 0250628002 |      |      |              | 6               | 5              |
|           |                   | t ()                   | 杨次暂停       |      |      | 杭州打          | 3标公司:           | Æ              |
|           | <b>x</b> —        | - 0 -                  |            | Ê    |      | 累计师<br>124.3 | 收交金额<br>186.189 | (万元)<br>80     |
|           | 即将开始              | 正在报价                   | 报价结束       | 结果公告 |      | 累计月<br>124   | 收交场次(           | (场)            |
| 基本信息      | <b>成交公告</b>       | 延长场次时间公告               | 中止场次公告     |      | 打印本页 |              | 业其他询            | Hới            |
| 第1次延长:当前均 | 汤次结束时间延长至 2025-07 | 7-03 14:52:00          |            |      |      | ⊯ 新操<br>1    | 作员权限            | <b>艮-场次</b> 00 |
|           |                   |                        |            |      |      | 已有           | 报价              | 1家             |
|           |                   |                        |            |      |      | 询价当          | 狀态              | 正在进行           |
|           |                   |                        |            |      |      | 3 剩余日        | 间               | 2天             |
|           |                   |                        |            |      |      | EDG          | Einqui          | У              |
|           |                   |                        |            |      |      | 日有           | 报价              | 1家             |
|           |                   |                        |            |      |      | 已; 询价单       | (状态             | 正在进行           |
|           |                   |                        |            |      |      | 剩余日          | 间               | 182天           |
|           |                   |                        |            |      |      | EDG          | Einqui          | У              |
|           |                   |                        |            |      |      | 已有           | 报价              | 3 <u>s</u>     |
|           |                   |                        |            |      |      | 询价生          | 試态              | 正在进行           |
|           |                   |                        |            |      |      | 刺余时          | 间               | 182天           |

## 2.1.2 场次查看

进入"我是供应商"工作台可查看已参与的询比价、询比价-竞 价、单一来源相关采购,并可进入框架协议入口进行框架协议订单 报价与履约。

|               |                                                                                                    | E REARA |
|---------------|----------------------------------------------------------------------------------------------------|---------|
| 田元 公称         |                                                                                                    | • 25    |
| ● 交易規則 ● 操作手册 | FRMMER         FR         FR <th< td=""><td>•23</td></th<> | •23     |
|               | A 2AMD D                                                                                                    |         |
|               | X1/25/7010002         219           日 第合意取材料         人 公开時で[21])                                                                                                    | () RUBE |
|               | V105070100001 BM0704                                                                                                    |         |

竞价报价为询比价的特殊类型,采购商按需可发起多轮竞价。 再次参与竞价时,供应商报价需低于上一轮报价。

| 商品报价 ①如报价/修改报付 | 价,请务必点击右侧"保存"按钮并点击下方                       | '确认提交"按钮,当 | 首状态显示为"已提交报 | 价"时代表本条报价生势  | lo              |                     |                |              |       | 8      |
|----------------|--------------------------------------------|------------|-------------|--------------|-----------------|---------------------|----------------|--------------|-------|--------|
| 序号 商品名称        | 品类                                         |            |             | 最低报价         |                 | 采购数量                |                | 最少响应量        |       |        |
| 1 😑 测试1        | 非金属材                                       | 料>树脂       |             | ***          |                 | 344                 |                | 3吨           |       |        |
| 竞价号 • 可供量      | • 最小起订量 () • 含税单价                          | • 折合总价     | • 币种        | * 价格有效期 🕕    | 到货日期            | 附件                  | 运输方式           | 制造商/到站地      | 状态    | 操作     |
|                |                                            |            | 人民币 🗸       | 2025-09-28   | ä               | 上传附件<br>① 温馨提示,建议上传 | 文件大小不超过50M,超过5 | 0M可能会导致签章失败。 | 待报价   | 保存     |
| 2 🕞 測试23       | 化工原料                                       | 及制品>其他化工)  | 原料及制品       | ***          |                 | 3千克                 |                | 3千克          |       |        |
| 竞价号 • 可供量      | <ul> <li>最小起订量 ()</li> <li>含税单价</li> </ul> | • 折合总价     | • 币种        | * 价格有效期 🕕    | 到货日期            | 附件                  | 运输方式           | 制造商/到站地      | 状态    | 操作     |
|                |                                            |            | 人民币 🗸       | 1 2025-09-28 | <b>1</b>        | 上传附件<br>① 温馨提示,建议上传 | 文件大小不超过50M,超过5 | QM可能会导致签章失败。 | 待报价   | 保存     |
| 3 😑 測试34       | 机械设备                                       | 、装置、元件>其(  | 他机械设备及配件    | ***          |                 | 3把                  |                | 3把           |       |        |
| 竞价号 • 可供量      | <ul> <li>最小起订量 ()</li> <li>含税单价</li> </ul> | • 折合总价     | • 币种        | • 价格有效期 🕕    | 到货日期            | 附件                  | 运输方式           | 制造商/到站地      | 状态    | 操作     |
|                |                                            |            | 人民币 🗸       | 1 2025-09-28 | 1               | 上传附件<br>① 温馨提示.建议上传 | 文件大小不超过50M,超过5 | (M可能会导致签章失败  | 待报价   | 保存     |
|                |                                            |            |             |              |                 |                     | 共3条            | 30条/页 🗸      | < 1 > | 前往 1 页 |
|                |                                            | 返回修改       | 批量导入报       | 价信息 生成       | <b>戊电子报价单</b> ① | 引用上次报货              |                |              |       |        |

# 2.1.3 场次报价

点击公告对应场次或从供应商工作台-我的报价列表进入已报名 的场次,点击立即报价进入场次详情后,根据发布方场次要求缴纳 场次保证金并填写基础信息,填写后需点击保存,保存成功即可在 场次开始后去报价。

| <ul> <li>○ 肯价失败</li> <li>○ 审核交易结果</li> <li>○ 发布成交公告</li> <li>() () () 合同管理阶段 ~</li> </ul> | 备注:无<br>基础信息                |                     |    |      |        |         |       |        |                 |
|-------------------------------------------------------------------------------------------|-----------------------------|---------------------|----|------|--------|---------|-------|--------|-----------------|
| ○ 合同管理                                                                                    | ○ 单价                        | 〇总价                 |    |      |        |         |       |        |                 |
|                                                                                           | • 联系人<br>请输入限系人<br>备注<br>保存 | * <b>联系方</b><br>请输入 | 7式 |      | 0/100  | ,<br>A  |       |        | ■联系我们<br>□_培训来了 |
|                                                                                           | 序号                          | 商品名称                | 品类 | 最低报价 | 我提交的报价 | 采购数量    | 最少响应量 | 状态     |                 |
|                                                                                           | 1                           | 测试                  | 钛材 |      |        | 3吨      | 3吨    | 待报价    |                 |
|                                                                                           |                             |                     |    |      | 共 1 条  | 30条/页 🗸 | < 1   | 前往 1 页 |                 |
|                                                                                           |                             |                     |    | 关闭   | 导出商品信息 |         |       |        |                 |

点击报价显示对应需报价内容,根据要求填写报价内容,可以 选择逐条报价或批量导入报价,并支持增加报价附件说明及报价有 效期,相关报价界面如下图所示。

## 注意:

a.供应商填写的报价信息,在报价结束前可以按需进行调整修改。

b.报价有效期内,采购商可选择与供应商确认交易,超过报价 有效期未与供应商确认的,将无法与该供应商确认交易

c.如进行逐条报价的,需对每个参与报价的物料行点击保存。

d.如果采购商确认交易时采购量小于您填写的最小起订量,将 无法成交。

e.如可供数量小于采购商要求的最小响应量,将无法提交。

|    | 100 100 100 100 |            | Bas    | ž      |      | 最低报价      |          | 采购数量                |               | 最少响         | 应量                     |      |
|----|-----------------|------------|--------|--------|------|-----------|----------|---------------------|---------------|-------------|------------------------|------|
| 1  | 🦲 测试            |            | 钛材     | র্ষ    |      | ***       |          | 3吨                  |               | 3吨          |                        |      |
| 序号 | • 可供量           | 最小起订量<br>) | • 含税单价 | • 折合总价 | • 币种 | • 价格有效期 🕕 | 到货日期     | 附件                  | 运输方式          | 制造商/到站<br>地 | 状态                     | 操作   |
| 1  |                 |            |        |        |      | 2025-10-  | ä        | 上传附件<br>① 温馨提示,建议上作 | 文件大小不超过50M,超5 | 过50M可能会导致签约 | 待报价<br><sup>章失败。</sup> | 保存   |
|    |                 |            |        |        |      |           |          |                     | 共1条 30条/      | 页 ~ <       | 1 >                    | 前往 1 |
|    |                 |            |        | 返回     | 修改   | 批量导入报价信息  | <u>±</u> | 成电子报价单              | 0             |             |                        |      |
|    |                 |            | _      |        |      |           |          |                     |               |             |                        |      |
|    |                 |            | 序号     | 商品名    | 3称   | 品类 最      | 低报价      | 我提交的报价              | 采购数量          | 最少响应量       | 状态                     |      |
|    |                 |            | 1      | 测试     |      | 钛材 ***    |          |                     | 3吨            | 3吨          | 待报价                    |      |
|    |                 |            |        |        |      |           |          |                     |               |             |                        |      |

填写完成,保存报价信息,点击生成电子报价单,根据要求选择加盖电子签章并提交,如未办理电子签章,请按页面提示操作指 引前往我的平台页面办理电子签章。

|      |         | 阳光七开 | <del>、</del> |      |      |     |             |       |       | 生成        | 的间:  |              |        |  |
|------|---------|------|--------------|------|------|-----|-------------|-------|-------|-----------|------|--------------|--------|--|
| 字号   |         |      |              |      | F    | 电子打 | <b>長</b> 价单 | 1     |       |           |      |              |        |  |
| 1 (  | 报价详情    |      |              |      |      |     |             |       |       |           |      |              |        |  |
| *문 • | 供应商     |      | <del>.</del> |      |      |     | 联系人         |       |       | 100       |      |              |        |  |
|      | 操作员     |      | 100          |      |      |     | 联系方         | 式     |       |           |      |              |        |  |
| 3    | 报价提交时间  |      |              |      |      |     | 报价方         | πt    |       | 单价        |      |              | 36.410 |  |
|      | 备注      |      |              |      |      |     |             |       |       |           |      |              | 1      |  |
|      | 序号      | 商品名  | 3称           |      |      | 类   |             |       | Ŧ     | 购数量       | 最小   | 响应量          |        |  |
|      |         | 测话   | £            |      | 钛    | 材   |             |       |       | 3¤Q       |      | 3 mā         |        |  |
|      | 1       | 可供量  | 最小起订量        | 合税单价 | 折合总价 | त्त | 种           | 价格有效期 | 到货日期  | 附件        | 运输方式 | 制造商/到 达<br>地 |        |  |
|      |         | 3    | 3            | 3    | 9    | ٨   | 民币          |       |       |           |      |              |        |  |
|      | 询价单基本信息 | Ð,   |              |      |      |     |             |       | 共1条 3 | 10条/页 > 〈 | 1 >  | 前往 1 页       |        |  |
|      | 询价标题    |      |              |      |      |     | 发布单         | 位     |       |           |      |              | 页      |  |
|      | 询价单号    |      |              | _    |      |     | 最终单         | 位     |       |           |      |              |        |  |
|      | 参与方式    |      | 公开询价         |      |      |     | 询价开         | 始     |       |           |      |              |        |  |
|      | 采购类型    |      | 货物类集         | 团级集采 |      |     | 询价结         | 束     |       |           |      |              |        |  |

提交报价后,在场次未结束时仍可修改报价,注意修改报价后, 需重新根据要求进行签章提交,生成新的电子报价单。

7

| 03<254文色前段       第時意正在執U:       海的失敗       市核交易結果       发布成交公告       () 4       合同管理阶段       合同管理                 | 2回<br>希注: 元<br>报价方式<br>联系人<br>联系方式<br>音注<br>配         | 2<br>单价<br>动量<br>商品名称<br>测试                    | 品类           | 最低报价                     | 我經交的報价                         | 5<br>0.000<br>0.0000<br>0.0000<br>0.0000<br>0.0000<br>0.0000<br>0.0000<br>0.0000<br>0.0000<br>0.0000<br>0.0000<br>0.0000<br>0.0000<br>0.0000<br>0.00000<br>0.00000<br>0.000000 | <b>₩</b> + <b>j</b>  10 |                         |          |
|----------------------------------------------------------------------------------------------------|-------------------------------------------------------|------------------------------------------------|--------------|--------------------------|--------------------------------|----------------------------------------------------------------------------------------------------|-------------------------|-------------------------|----------|
| <ul> <li>采购商正在确认:</li> <li>净的失败</li> <li>申结交易结果</li> <li>发布成交公告</li> <li>() () 合同管理阶段</li> <li>() 合同管理</li> </ul> | 2品<br>备注:死<br>报价方式<br>联系人<br>联系方式<br>合注<br>值错         | 2<br>单价<br>··································· | 品类           | 最低报价                     | 我輕交的報价                         |                                                                                                    |                         |                         |          |
| ○ 询的失败<br>申枝交易结果<br>○ 发布成交公告<br>○ 合同管理<br>○ 合同管理                                                                  | 备注: 天<br>基础信息<br>报价方式<br>联系人<br>联系方式<br>备注<br>编辑 序号 1 | 2<br>单价<br>                                    | 品类           | 最低报价                     | 我經交的級价                         |                                                                                                    |                         |                         |          |
| 申核交易结果       发布成交公告       ①     合同管理                                                                              | と と と と と と と と と と と と と と と と と と と                 | <b>单价</b><br>                                  | 品类           | 最低报价                     | 我經交的報价                         | 꼬하밖렴                                                                                                    |                         |                         |          |
| <ul> <li>○ 发布成交公告</li> <li>○ 合同管理阶段</li> <li>○ 合同管理</li> </ul>                                                    | × 超価値<br>損分方式<br>联系人<br>联系方式<br>畜注<br>値間              | 単价<br>単价<br>の可<br>商品名称<br>測试                   | 品类           | 最低报价                     | 我握实的报价                         | 卫的标志                                                                                                    |                         |                         |          |
| ○.4 合同管理阶段 ○ 合同管理                                                                                                 | 2  48500116 ズ<br>扱か方式<br>販売人<br>取系方式<br>音注<br>作号<br>1 | 5<br>单价<br>                                    | 品类           | 最低报价                     | 我模文的报价                         | 卫的转音                                                                                                    |                         |                         |          |
| <ul> <li>合同管理</li> </ul>                                                                                          | 联系人<br>联系方式<br>音注                                     | 商品名称<br>測试                                     | 品类           | 最低报价                     | 我提交的报价                         | 卫的教导                                                                                                    |                         |                         |          |
|                                                                                                    | 联系方式<br>备注<br><u>编辑</u><br><u>序号</u><br>1             | 商品名称<br>测试                                     | 品类           | 最低报价                     | 我提交的报价                         | 亚动教导                                                                                                    |                         |                         |          |
|                                                                                                    | 备注<br>(近日)<br>序号<br>1                                 | 商品名称<br>浙试                                     | 品类           | 最低报价                     | 我提交的报价                         | 立动教导                                                                                                    |                         |                         |          |
|                                                                                                    | <b>序号</b><br>1                                        | 商品名称<br>测试                                     | 品类           | 最低报价                     | 我提交的报价                         | 亚的教员                                                                                                    |                         |                         |          |
|                                                                                                    | 序号<br>1                                               | 商品名称<br>测试                                     | 品类           | 最低报价                     | 我提交的报价                         | 亚的教导                                                                                                    |                         |                         |          |
|                                                                                                    | 序号<br>1                                               | 商品名称<br>测试                                     | 品类           | 最低报价                     | 我提交的报价                         | 亚的教导                                                                                                    |                         |                         |          |
|                                                                                                    | 1                                                     | 测试                                             | 64.44        |                          |                                | 水、小豆、鱼                                                                                                    | 最少响应量                   | 状态                      |          |
|                                                                                                    |                                                       |                                                | 10.42        |                          | 3.00元                          | 3吨                                                                                                    | 3吨                      | 已提交报价                   |          |
|                                                                                                    |                                                       |                                                |              |                          | 共1条                            | 30条/而 ~                                                                                                    | < 1 >                   | 前往 1 1                  | <u>م</u> |
|                                                                                                    |                                                       |                                                |              |                          |                                |                                                                                                    |                         |                         |          |
|                                                                                                    |                                                       |                                                | 关闭 导出        | 商品信息                     | 修改报价                           | 查看电子报位                                                                                                    | 介单                      |                         |          |
|                                                                                                    |                                                       |                                                |              |                          |                                |                                                                                                    |                         |                         |          |
|                                                                                                    |                                                       |                                                |              |                          |                                |                                                                                                    |                         |                         |          |
| ● 供应商正在报价                                                                                                    | -                                                     | 徐雷                                             |              |                          |                                | Ŧ                                                                                                    | 始时间 2025-07-0           | 02 09:35:00             |          |
| 商品报价 ①如报价/修改报价。                                                                                                   | 请条必点击右侧"保存"按银                                         | 用并点击下方"确认提交"按                                  | 钮,当状态显示为"已提  | 交报价"时代表本条                | 服价生效。                          |                                                                                                    |                         |                         |          |
|                                                                                                    |                                                       |                                                |              |                          |                                |                                                                                                    |                         |                         |          |
| 序号 商品名称                                                                                                    | 品茶                                                    |                                                | 最低报价         |                          | 采购数量                           |                                                                                                    | 最少响应                    | 2量                      |          |
| 1 😑 测试                                                                                                    | 钛材                                                    | ł                                              | ***          |                          | 3吨                             |                                                                                                    | 3吨                      |                         |          |
| 序号 • 可供量 • 最小                                                                                                    | 起订量 。 含税单价                                            | •折合总价 •币利                                      | • 价格有效期      | <ol> <li>到货日期</li> </ol> | 附件                             | 运输方式                                                                                                    | 制造商/到站<br>地             | 状态 操作                   | 1        |
| 2 3 3                                                                                                    | 3.00                                                  | 9.00 人民                                        | 币 2025-10-04 |                          |                                |                                                                                                    |                         | 未修改报价                   |          |
| 1 3 3                                                                                                    | 3.00                                                  | 9.00 人民                                        | 币 2025-10-04 |                          | <ol> <li>這警提示,建议上传3</li> </ol> | t件大小不超过50M,封                                                                                                    | I过50M可能会导致签章9           | <sub>失致。</sub><br>已提交报价 |          |
|                                                                                                    |                                                       |                                                |              |                          |                                |                                                                                                    |                         |                         |          |
|                                                                                                    |                                                       |                                                |              |                          |                                | 共1条 30条                                                                                                    | /页 ~ <                  | 1 > 前往                  | 1 页      |
|                                                                                                    |                                                       |                                                |              |                          |                                |                                                                                                    |                         |                         |          |
|                                                                                                    |                                                       | 返回修改                                           | 批量导入报价       | 信息    生                  | 成电子报价单 0                       | )                                                                                                    |                         |                         |          |
|                                                                                                    | _                                                     |                                                |              | _                        | _                              |                                                                                                    | _                       | _                       |          |
|                                                                                                    |                                                       |                                                |              |                          |                                |                                                                                                    |                         |                         |          |
|                                                                                                    | 序号                                                    | 商品名称                                           | 品类           | 最低报价                     | 我提交的报价                         | 采购数量                                                                                                    | 最少响应量                   | 状态                      |          |
|                                                                                                    | 1                                                     | 测试                                             | 钛材           |                          | 3.00元                          | 3吨                                                                                                    | 344                     | 已提交报价                   |          |
|                                                                                                    |                                                       |                                                |              |                          | 共1条                            | 30条/页 🗸                                                                                                    | < 1 >                   | 前往 1 ]                  |          |
|                                                                                                    |                                                       |                                                |              |                          |                                |                                                                                                    |                         |                         | R        |
|                                                                                                    |                                                       |                                                |              |                          |                                |                                                                                                    |                         |                         |          |

编辑修改后,如需应用本次修改的报价,务必生成电子报价单, 重新签章提交。

| 商品报 | <ul> <li>供应商</li> <li>(折 ① 如报价</li> </ul> | <sub>可正在报价</sub><br>/修改报价,请务必: | 点击右侧"保存"按领 | 徐雷<br>159****34<br>纽并点击下方"确计 | 19 ② 保存<br>认提交"按钮, | 成功<br>当状态显示为"已提交报 <del>(</del> | 介"时代表本条排 | <b>最价生效。</b> |             | 开始时间 2025-07 | -02 09:35:00             |      | $\otimes$ |
|-----|-------------------------------------------|--------------------------------|------------|------------------------------|--------------------|--------------------------------|----------|--------------|-------------|--------------|--------------------------|------|-----------|
| 序号  | 商品名                                       | 称                              | 89         | 80                           |                    | 最低报价                           |          | 采购数量         |             | 最少响          | 应量                       |      |           |
| 1   | 一 测试                                      |                                | 钛木         | đ                            |                    | ***                            |          | 3吨           |             | 3吨           |                          |      |           |
| 序号  | • 可供量                                     | <ul> <li>最小起订量</li> </ul>      | • 含税单价     | • 折合总价                       | • 币种               | • 价格有效期 ①                      | 到货日期     | 附件           | 运输方式        | 制造商/到站<br>地  | 状态                       | 操作   |           |
| 2   | 3                                         | 3                              | 4.00       | 12.00                        | 人民币                | 2025-10-04                     |          |              |             |              | 修改报价待<br>提交              | 编辑   |           |
| 1   | 3                                         | 3                              | 3.00       | 9.00                         | 人民币                | 2025-10-04                     |          | ① 温馨提示,建议上代  | ¥文件大小不超过50M | ,超过50M可能会导致签 | <sup>章失败。</sup><br>已提交报价 |      |           |
|     |                                           |                                |            |                              |                    |                                |          |              | 共1条 30      | 条/页 🗸 <      | 1 >                      | 前往 1 | চ         |
|     |                                           |                                |            | ٤D                           | 修改                 | 批量导入报价信息                       |          | 成电子报价单       | 0           |              |                          |      | ,         |
|     |                                           |                                | 序号         | 商品名                          | B称                 | 品类 最低                          | 低报价      | 我提交的报价       | 采购数量        | 最少响应量        | 状态                       |      |           |
|     |                                           |                                | 1          | 测试                           |                    | 钛材 ***                         |          | 3.00元        | अम्पू       | 3吨           | 已提交报(                    |      |           |
|     |                                           |                                |            |                              |                    |                                |          | 共 1 衆        | 30条/页       | × 1          | > 前往                     | 1 页  |           |
|     |                                           |                                |            |                              | ¥                  | 日 导出商品                         | 信息       | 修改报价         | 查看电子报       | 价单           |                          |      |           |

#### 2.1.4 框架协议报价

框架协议方式适用于后续在一定周期内存在不定期、不定量、 需多次重复采购的场景。

框架协议程序分两阶段开展,第一阶段根据需求签订一定周期 内的采购协议,期限一般为1年,原则上最长不超过2年,确因特 殊情况需要延长的,需经本单位业务主管领导(或以上)审批;第 二阶段依实际采购需求,在框架协议下与供应商执行订单。

#### 2.1.4.1 协议确认与管理

采购商针对线上采购(引用询比价、询比价-竞价、单一来源和 竞争性谈判、招投标相关交易结果)或线下合同上传发起框架协议 确认后,供应商可在卖方协议库里查看需确认的协议,并进行确认 或驳回操作。确认后的协议采购商可以按照实际采购需求多次发起 已定价或后定价订单。

| 📮 卖方      | 9 | 协议库                                                                                                |                            |
|-----------|---|----------------------------------------------------------------------------------------------------|----------------------------|
| <b>77</b> |   | 全部 暫存 未生效 ↓ 抗行中 已終止 已到期                                                                            |                            |
| 采研议       | × |                                                                                                    |                            |
| 新増防以      | , | 请输入协议名称 请输入协议号 请输入采购方 请选择开始时间 · 请选择结束时间                                                            | が                          |
|           | > | 到期时间         协议集团         协议集记时间           请选择开始时间         请选择开始时间         请选择开始时间         请选择开始时间 |                            |
| ∞µ∓       | , | 序号 采购方名称 生效时间 ◇ 到期时间 ◇ 协议登记时间 ◇ 协议来源 已完成订单金额                                                       | i(元) 已完成订单数 ♀ 操作           |
|           |   | 1 测试 123456                                                                                        | 未生效-待己方确认                  |
|           |   | 新 ③ 晋 07-03 2026-02-27 2025-07-03 线下协议                                                             | 0.00 0 查看详情 💌              |
|           |   | -                                                                                                  | 确认                         |
|           |   |                                                                                                    | 5A190<br>5 共16记录 到版 1 页 确定 |
|           |   |                                                                                                    |                            |
|           |   |                                                                                                    |                            |
|           |   |                                                                                                    |                            |
|           |   |                                                                                                    |                            |
|           |   |                                                                                                    |                            |
|           |   |                                                                                                    |                            |
|           |   |                                                                                                    |                            |
|           |   |                                                                                                    |                            |

买卖双方完成发起确认后,平台审核通过,即可执行框架协议。 可在协议库列表点击查看执行中的框架协议详情。

| 🖵 卖方    | 9 | 协议库                                                                                                    |
|---------|---|----------------------------------------------------------------------------------------------------|
| 框架协议    | ~ | 全部 暂存 未生效 执行中 已终止 已到期                                                                                                    |
| [] 新增协议 | > | 协议名称         协议号         采购方         生效时间           请输入协议名称         请输入协议号         请输入小联购方         请选择开始时间         请选择结束时间         请查 |
| 🕘 协议库   |   | 到期时间 协议来源 协议登记时间                                                                                                    |
| 交易订单    | > |                                                                                                    |
|         |   | 序号 采购方名称 生效时间 ◇ 到期时间 ◇ 协议登记时间 ◇ 协议书源 已完成订单金额 (元) 已完成订单数 ◇ 操作                                                                          |
|         |   | 1 测试协议001 执行中                                                                                                    |
|         |   | ③ 晋西 (1) 查看详稿 (1)<br>协商会面                                                                                                    |
|         |   | 訪問後止                                                                                                    |

点击可进入详情,卖方对执行中的协议可进行变更或终止操作。

| 1            |   | 123456               |             |         |          |                   |           |                                                                           |        |              |
|--------------|---|----------------------|-------------|---------|----------|-------------------|-----------|---------------------------------------------------------------------------|--------|--------------|
| 🚆 卖方         | 9 | 🗒 协议信息               |             |         |          |                   |           |                                                                           |        |              |
| and the bala | _ | 协议名称                 | 测           |         |          |                   | 协议号       | 123456                                                                    |        |              |
| 架协议          | ~ | 采购方                  | 晋           |         |          |                   | 协议号文本     | h                                                                         |        |              |
| 新增协议         | > | 有效期                  | 20          |         |          |                   | 协议来源      | 維                                                                         |        |              |
| 协议库          |   | 物资分类                 | Fe          |         |          |                   | 协议登记时间    | 20                                                                        |        |              |
| 易订单          | > |                      |             |         |          |                   |           |                                                                           |        |              |
|              |   | 一一协议物资信              | 息           |         |          |                   |           |                                                                           |        |              |
|              |   | 序号                   |             |         |          |                   |           |                                                                           |        |              |
|              |   |                      |             |         |          |                   | E         |                                                                           |        |              |
|              |   |                      |             |         |          | Į.                |           |                                                                           |        |              |
|              |   |                      |             |         |          | 8                 | 172,84314 |                                                                           |        |              |
|              |   |                      |             |         |          |                   |           |                                                                           |        | 物量型17 0.00 元 |
|              |   |                      |             |         |          |                   |           |                                                                           |        |              |
|              |   | 协议状态信                | 息 协议订       | 单信息 协议变 | 運信息 协议协商 | 终止情况              |           |                                                                           |        |              |
|              |   |                      |             |         |          |                   |           |                                                                           |        |              |
|              |   |                      |             |         | 2012-012 | 11.00.000.000.000 |           |                                                                           |        |              |
|              |   | 序目                   | 2<br>2<br>2 | 协议登记人   | 登记时间     | 协议确认人             | 确认结界      | 種 硫认时间                                                                    | 平台审核结果 | 审核时间         |
|              |   | 序目<br>1              | 8           | 协议登记人   | 登记时间     | 协议确认人             | 确认结界      | 體 确认时间                                                                    | 平台审核结果 | 审核时间<br>3    |
|              |   |                      |             | 协议登记人   | 登记时间     | 协议确认人             | 确认结果      | 4 确认时间                                                                    | 平台审校结果 | 审核时间<br>3    |
|              |   | 序目<br>1<br>量注:<br>別試 |             | 协议登记人   | 登记时间     | 协议确认人             | 确认结果      | 。<br>御以田<br>1<br>1<br>1<br>1<br>1<br>1<br>1<br>1<br>1<br>1<br>1<br>1<br>1 | 平台审核结果 | 审核时间<br>3    |
|              |   | 序目<br>1<br>量注:<br>測試 |             | 协议登记人   | 登记时间     | 协议确认人             | 确认结果      | 4. 确认时间                                                                   | 平台审核结果 | 审核时间         |

协议执行中双方可对协议进行变更,如一方发起发起变更则需 另一方确认。

| 框架协议   | 全部 暫存               | 未生效 执行中       | 已终止 已到期 | 18                 |              |         |         |        |    |
|--------|---------------------|---------------|---------|--------------------|--------------|---------|---------|--------|----|
| 100100 |                     |               |         | 43                 |              |         |         |        |    |
| 5 新增协议 | 协议名称<br>请输入协议名称     | 协议号<br>请输入协议号 | 采购方     | <b>生效时</b><br>5 请选 | 间<br>降开始时间 - | 请选择结束时间 |         | 意识     | 漸  |
| 🗐 协议库  | 到期時时间               |               | 协议来源    | 协议登记               | 时间           |         |         | _      |    |
| 交易订单   | 请选择开始时间 -           | 请选择结束时间       | 请选择     | ♥ 请选择              | 开始时间 - 词     | 能选择结束时间 |         |        |    |
|        | 序号 采购方名称            | 生效时间 🗘        | 到期时间 🗘  | 协议登记时间 🗘           | 协议来源         | 已完成订单金额 | (元) 已完成 | 订单数 🗘  | 操作 |
|        | 1 测试协议0             | 01            |         |                    |              |         | 执行中-    | 待卖方确认变 | 便  |
|        | <mark>∞</mark> ⊙ ≣i | 17-03         | 2       |                    | 线下协议         |         | 0.00    | 0 查看详情 | •  |
|        |                     |               |         |                    |              |         |         | 确认变更   |    |

协议执行中双方可对协议进行终止,如一方发起发起终止则需 另一方确认。双方确认后,平台审核通过方可生效。

# 2.1.4.2 订单确认与执行

## 2.1.4.2.1 已定价订单确认

买方发起已定价下单后,卖方需在工作台-已定价订单中完成订 单的相应操作。

已定价订单列表可查看:待已方确认、已方已驳回订单、已完 成订单、已作废订单。

| 📮 卖方     | 9 | 已定价;        | 订单        |                |        |              |      |             |       |       |             |                        | 收起   |
|----------|---|-------------|-----------|----------------|--------|--------------|------|-------------|-------|-------|-------------|------------------------|------|
| 框架协议     | > | <u>全部</u> ① | 待己方确认     | ] 己方已驳回        | 已完成    | 已作废          |      |             |       |       |             |                        |      |
| 交易订单     | ~ | 订单号         |           | 采购方            |        | 下单时间         | a    | 进设结束时间      | 备注    | 人家计   | 所属协议        | 5<br>(214)20-2         |      |
| 后定价订单    |   | NUMBACKI 4  | 15        | CLERCHC/VEINER |        | NUL2SIN TANK |      | 50%sCharles | JA148 | 八百八   | 1937892/197 | 同時外以写                  |      |
| 12 已定价订单 |   |             |           |                |        |              |      |             |       |       |             | 查询 计                   | 清空   |
|          |   | 序号          | 订单        | 1号             | 所属协议号  |              | 采购方  | 下单时间        | 0     | 状态    | 留           | i注                     | 操作   |
|          |   | ⊙ 1         | YDJ202507 | 03000001       | 123456 | E.           |      |             | :27   | 待卖方确认 |             | 查看详情                   |      |
|          |   | 序号          | 产品名称      | 产品标准           | 牌号     | 规格           | 特殊要求 | 制造商         | 采购单价  | 采购数量  | 计量单位        | (1) 取回(1) 単<br>确认(1) 単 |      |
|          |   | 1           | very      | 3              | 2      | 3            |      |             | 3.00  | 2.0   | 台           | 拒绝订单                   |      |
|          |   | -           |           |                |        |              |      |             |       |       |             | 订单总价                   | 6.00 |
|          |   |             |           |                |        |              |      |             |       |       |             |                        |      |

#### 2.1.4.2.2 后定价订单确认

买方发起后定价下单后,卖方需在工作台-后定价订单中完成订 单的相应操作,如需确认,则需要进行报价。买方确认报价后,平 台审核通过生效。

后定价订单列表可查看:待已方报价订单、待买方确认订单、 买方驳回订单、已完成订单、已作废订单。

| 📙 卖方    | 9      | 后定价订单       |                  |        |                         |        |        |         |         |              |                  | 收起       |
|---------|--------|-------------|------------------|--------|-------------------------|--------|--------|---------|---------|--------------|------------------|----------|
| 框架协议    | >      | 金部① 待己      | 方报价 1 待买方确认      | 买方驳回   | 已完成                     | 已作废    |        |         |         |              |                  |          |
| 交易订单    | $\sim$ | 订单号 法给入订单号  | 采购方法给入买购方        |        | 下单时间<br>满:3:18:17:60:16 | a . (* | 法终结面时间 | 备注      | 入名注     | 所属协议         | <b>子</b><br>丽协议是 |          |
| 3 后定价订单 |        | M3407713453 | 19480/07/9/3/3   |        | NUA22147   ADH 314      | 5 M    |        | 170-000 | V CHILL | W9-8827 (771 | 104107-04, 15    |          |
| 2 已定价订单 |        |             |                  |        |                         |        |        |         |         |              |                  | 輕        |
|         |        | 序号          | 订单号              | 所属协议号  |                         | 采购方    | 下单时间   | 0       | 状态      | 音            | 注                | 操作       |
|         |        | ⊙ 1 H       | DJ20250703000001 | 123456 |                         |        |        |         | 待卖方报价   |              | 查看详情<br>现价       | ¥        |
|         |        | 序号 产品       | 品名称 产品标准         | 牌号     | 规格                      | 特殊要求   | 制造商    | 采购单价    | 采购数量    | 计量单位         | 拒绝报价             |          |
|         |        | 1           |                  |        |                         |        |        |         |         | 台            |                  |          |
|         |        | -           |                  |        |                         |        |        |         |         |              | 订单总价             | ▶<br>待报价 |

2.2 场次变更(适用于询比价、询比价-竞价、单一来源场景)

#### 2.2.1 延长场次

采购商在场次审批通过后,报价截止前,可申请延长场次,延 长申请通过后会向已报价的供应商发送场次延长通知。

## 2.2.2 中止场次

1.中止场次由采购商发起,且只能中止一次。

2.采购商发起后场次暂停,供应商进入详情时会有场次暂停的

提示,暂停场次无法新增报价。

**3**.采购商发起中止申请的场次,如供应商已参与报价或被确认 为交易方,需对采方发起的中止申请进行审核。

4.相关供应商可在我的报价列表中查看中止申请,并将收到相 关中止申请短信。注意从待审批开始的 72 小时未处理,则默认该供 应商同意中止。

| XJ125062500117 中止场次测试                                                 |                                                            | 暂停 | 中止确认详情  | 查看详情   |
|-----------------------------------------------------------------------|------------------------------------------------------------|----|---------|--------|
| <ul> <li>2025-06-25 20:22 至 2025-06-29 18:36</li> <li>公开询价</li> </ul> | <ul> <li>11日 1日 1日 1日 1日 1日 1日 1日 1日 1日 1日 1日 1日</li></ul> |    | 询价方发起中止 | ② 流程跟踪 |

点击进入详情提示

| 页 公告 框架协议      |                                          |                      | 🤮 我是采购商 🔮 我是供加                                                                                                    |
|----------------|------------------------------------------|----------------------|----------------------------------------------------------------------------------------------------|
| 询价准备阶段         | 1.基本推荐 2.安约明相                            |                      | 作用 中止先活用数<br>用約利用 2025-96-25 20.22 - 2025-96-29 18.30<br>用約利用 2025-96-25 20.22<br>活用用 2025-96-25 20.22<br>活用用 数 1.1/2250250017<br>文和人 第十五3 |
|                | 采购企业信息                                   |                      |                                                                                                    |
|                | 最终用户 晋西工业集团有限责任公司                        |                      |                                                                                                    |
| 填写询价单          | 发布单位 晋西工业集团有限责任公司                        |                      |                                                                                                    |
| 提交询价单          |                                          |                      |                                                                                                    |
| 审核询价单          |                                          | 暂停场次 ×               |                                                                                                    |
| 公示海价           | <b>场次信息</b><br>当前场次询价方                   | 已发記中止申请 场次暂停 不允许进行操作 |                                                                                                    |
|                | 询价标题 中止场次游试                              |                      |                                                                                                    |
|                | 询价时间 2025-06-25 20:22 - 2025-06-29 18:36 | ×R                   |                                                                                                    |
| 供应商正在报价        | 固定资产投资项目采购编码 无                           |                      |                                                                                                    |
|                | 保证金 0.00元                                |                      |                                                                                                    |
| 251F3C#011FX V | 报价单必须加盖电子资章 否                            |                      |                                                                                                    |
| 采购商正在确认交易      | 联系人 雅三                                   |                      |                                                                                                    |
| 词价失败           | 联系方式 15557108250                         |                      |                                                                                                    |
| 审核交易结果         | 备注 <b>无</b>                              |                      |                                                                                                    |
| 发布成交公告         |                                          |                      |                                                                                                    |
|                | 品类信息                                     |                      |                                                                                                    |
|                | 采购类型 服务类集团级集采                            |                      |                                                                                                    |
| 合同管理           | 是否名录外采购 是                                |                      |                                                                                                    |
|                | 是否为框架协议询价 否                              |                      |                                                                                                    |
|                |                                          |                      |                                                                                                    |
|                |                                          | 关闭                   |                                                                                                    |

供应商点击中止确认详情进行中止确认

|         |                                             | 鲜慢材的               |                                                   |   |    |         |              |
|---------|---------------------------------------------|--------------------|---------------------------------------------------|---|----|---------|--------------|
| 外幼      | 外购                                          | 不開外协               | 中止确认详情                                            | × |    |         |              |
| 12.95   | 144 125                                     | <b>X E K B</b>     | 中止申请超72小时来操作,则默认同意本次中止。                           |   |    |         |              |
|         |                                             | Market In 199 Mer  | ZZ125082500009                                    | ~ |    |         |              |
| Q<br>发布 | 采购企业名称海时间区间 开制                              | 的单端导演的单名和          | 【晋西工业集团有限责任公司】提交了申请<br>測试測<br>2025-06-25 20:34:04 |   |    |         |              |
|         |                                             |                    | 事核中                                               |   |    |         |              |
|         |                                             |                    | 选择意见 回音 🗸                                         |   |    |         | 29 条结        |
|         | XJ12506250                                  | 0117 中止场次          |                                                   |   | 20 | 中止确认详情  | 2611M        |
|         | <ul><li>③ 2025-06-</li><li>④ 公开询价</li></ul> | 25 20:22 至 2025-0  |                                                   |   |    | 询价方发起中止 | () 法程期除      |
|         | XJ025060100                                 | 0049 勿动-资源         |                                                   |   |    | 未授約     |              |
|         | <ul><li>③ 2025-06-</li><li>② 公开询价</li></ul> | 01 21:30 至 2025-C  |                                                   |   |    |         | () 流程關鍵      |
|         | XJ02505310                                  | 0027 cs0531#       | E2#k                                              |   |    | 未报价     | <b>支</b> 看详惯 |
|         | ③ 2025-06-                                  | 01 11:19 至 2025-06 | -05 18:32 调本运营中介服务                                |   |    |         |              |
|         | // 公开油的                                     |                    | D。 由原东于物质平德公司平原统和总公司                              |   |    |         | ② 流程豐睦       |

# 2.3合同确认

采购商在确定供应商后,被确定的供应商可在对应的场次进行 合同上传确认或提出异议。

|    | 阳光七采             | Ę    |                                                                                                    | 审批中心    | 0 -     |              |
|----|------------------|------|----------------------------------------------------------------------------------------------------|---------|---------|--------------|
| 首页 | 公告               | 框架协议 |                                                                                                    | 3 我是采购商 | 1 我是供应商 |              |
| 01 | 询价准备阶段           | ~    | 合同管理阶段         每週前周         每週前周         要求前周         要求前周         要求前周         要求前周         要求前周         要求前周         要求前周         要求前周         要求前周         要求前周         要求前周         要求前周         要求前周         要求前周         要求前周         要求前周         要求前周         ###         ###         ###         ###         ###         ###         ###         ###         ###         ###         ###         ###         ###         ###         ###         ###         ###         ####         ####         ####         #################################### |         |         |              |
| •  | 提交询价单            |      | 1.基本信息 2.询价明细 3.合同管理 基本信息 2.询价明细 3.合同管理                                                                                                    |         |         |              |
| •  | 审核询价单<br>公示询价    |      |                                                                                                    |         |         | □□<br>联<br>系 |
| 02 | 报价阶段             | ~    |                                                                                                    |         |         | 我<br>们       |
| 03 | 选择交易阶段           | ~    | 恭喜你,被选成为供应商!                                                                                                    |         |         | 中<br>培<br>训  |
| •  | 采购商正在确i<br>询价失败  | 认交易  | 上传合同 提出异议                                                                                                    |         |         | 来<br>了       |
| •  | 审核交易结果<br>发布成交公告 |      |                                                                                                    |         |         |              |
| 4  | 合同管理的投           |      | ×.a                                                                                                    |         |         |              |
|    |                  |      |                                                                                                    |         |         |              |

# 上传合同后,需采购商审核。

|          | 合同交                                | 医成六位自                                                                                                    |         |            |               |                   |                     |        |        |        |        |       |        |  |
|----------|------------------------------------|----------------------------------------------------------------------------------------------------|---------|------------|---------------|-------------------|---------------------|--------|--------|--------|--------|-------|--------|--|
| 01       | □<br>一百问头<br>询价方:                  | 所成文语志                                                                                                    |         |            |               |                   |                     |        |        |        |        |       |        |  |
| C        | 序号                                 | 产品夕称                                                                                                    |         |            | 实际成交信息        | L.                |                     |        |        | 合同实际成交 | 信息     |       |        |  |
| C        | 13-3                               | 7 44 617                                                                                                    | 采购数量    | 计量单位       | 采购单价          | 采购总价              | 币种                  | • 采购数量 | • 计量单位 | • 采购单价 | •采购总价  | • 币种  |        |  |
| (        | 1                                  | 测试1                                                                                                    | 3       | 吨          | 2             | 6                 | 人民币                 | 3      | PQ     | 2      | 6      | 人民币   |        |  |
| 02<br>©  | 发票验                                | 注真<br>伊 ⑦ 温馨提示:                                                                                                    | 请上传发票验真 | 【支持格式: JPG | ), JPEG, PNG, | PDF,最多可上传5        | 个文件,大小不超            | 过5MB   |        |        | 点击校验发票 | 验真结果  | 114 51 |  |
| 02       | 发票船                                | 2真<br>(*) ② 温馨提示:                                                                                                    | 请上传发票验真 | 【支持格式:JPG  | », JPEG, PNG, | PDF,最多可上传5<br>确定  | 个文件,大小不超            | B#5MB  |        |        | 点击校验发票 | 验真结果  | H¥ 69  |  |
| 02<br>03 | 发票 验<br><u>点击上</u><br>询价失!         | 2<br>(作) ⑦ 温馨提示:                                                                                                    | 请上传发票验弃 | 〔支持格式:JPG  | ), JPEG, PNG, | PDF, 最多可上传5<br>确定 | 个文件,大小不超<br>返回      | DidsmB | _      | _      | 点击校验发展 | 脸真结果  | 样例     |  |
| 03       | <b>发票验</b><br>点由上<br>询价失则<br>审核交别  | 2 2 2 2 2 2 2 2 2 2 2 2 2 2 2 2 2 2 2                                                                                                    | 请上传发票验具 | L支持格式: JPG | ), JPEG, PNG, | PDF,最多可上传5<br>确定  | <sup>个文件,大小不知</sup> | R:ISMB |        |        | 点由校验发展 | Lease | ¥例     |  |
|          | 发票验<br>点由上<br>询价失!<br>庫核交表<br>发布成: | () エマピュー<br>() エマピュー<br>() エマピュー<br>() エマピュー<br>() エマピュー<br>() エマピュー<br>() エマピュー<br>() エマピュー<br>() エマピュー<br>() エマピュー<br>() エマピュー<br>() エマピュー<br>() エマピュー<br>() エマピュー<br>() エマピュー<br>() エマピュー<br>() エマピュー<br>() エマピュー<br>() エマピュー<br>() エマピュー<br>() エマピュー) () エマピュー<br>() エマピュー) () () エマピュー<br>() () () () () () () () () () () () () ( | 请上传发莱验兵 | ₹支持格式:JPG  | ), JPEG, PNG, | PDF, 最多时上代5<br>确定 | 个文件,大小不超<br>返回      | RESMB  |        |        | 点击校验发票 | 检网络莱  | 44 91  |  |

采购人和供应商双方确认合同后,保证金自动解冻。

如采购商确认交易后,超过 90 天(自然天)未确认合同,保证 金自动解冻。保证金退完后,仍需双方上传并确认合同。

2.4 提出异议

如需提出异议,需根据要求填写异议说明、上传异议附件,

|     | 阳光七采    |        | 単版中心                                                                                        | 0=      |        |
|-----|---------|--------|---------------------------------------------------------------------------------------------|---------|--------|
| 首页  | 公告      | 上传异议   | 8                                                                                           | 1 我是供应商 |        |
| 01  | 询价准备阶段  | 询价方    |                                                                                             |         |        |
|     | 填写询价单   | - 异议说明 | 请输入异议说明.最多能输入100个字符                                                                         | 1:59    |        |
| ۲   | 提交询价单   |        | 0010                                                                                        |         |        |
| ۲   | 审核询价单   | *异议附件  | ▲信上传 ⑦ 温馨提示: 這上传得说附件,格式ZIP, RAR, DOC, DOCX, XLS, XLSX, PDF, JFG, JFEG, PNG, 最多5个附件,大小不把过20M |         |        |
| ۲   | 公示询价    |        | 16.00                                                                                       |         | 联系     |
| 02  | 报价阶段    |        | TAL XEE                                                                                     |         | 我<br>们 |
| ۲   | 供应商正在报价 |        |                                                                                             |         |        |
| 03  | 选择交易阶段  | ~      | 恭喜你,被选成为供应商!                                                                                |         | 培训     |
|     | 采购商正在确认 | 交易     | 上传合同 提出异议                                                                                   |         |        |
|     | 询价失败    |        |                                                                                             |         | 1      |
| -0  | 审核交易结果  |        |                                                                                             |         |        |
| ۲   | 发布成交公告  |        |                                                                                             |         |        |
|     |         |        |                                                                                             |         |        |
| - 4 |         |        |                                                                                             |         |        |
|     | 合同管理投   |        | 美術                                                                                          |         |        |

提交异议后,也可根据实际情况查看异议内容或在采购商操作

# 前撤回。

| 🚺 阳光七采                                         |                      |            | 車批中心 🜔 王健林         |         |
|------------------------------------------------|----------------------|------------|--------------------|---------|
| 首页 公告 框架协议                                     |                      |            | 🧾 我是采购商 🛛 🚺 我是供应商  |         |
| 01 询价准备阶段 ~                                    | 合同管理阶段               |            | 新題<br>與价时间<br>又布时间 |         |
| <ul> <li>填写询价单</li> <li>提交询价单</li> </ul>       | 1.基本信息 2.询价明细 3.合同管理 |            | 场次编号               |         |
| ● 审核询价单                                        | 序号 询价方               | 状态         | 操作                 | •       |
| ● 公示询价                                         | 1 北京京东世紀贸易有限公司       | 异议已上传待对方确认 | (武相异议)<br>(批回)     | ¥ ve ₽  |
| 02 报价阶段 ~                                      |                      |            |                    | 5       |
| ● 供应商正在报价                                      |                      |            |                    |         |
| 03 选择交易阶段 ~                                    |                      |            |                    | B<br>II |
| <ul> <li>采购商正在确认交易</li> <li>询价失败</li> </ul>    |                      |            |                    | k<br>r  |
| <ul> <li>              康核交易结果      </li> </ul> |                      |            |                    |         |
| <ul> <li>发布成交公告</li> </ul>                     |                      |            |                    |         |
|                                                |                      | 关闭         |                    |         |

如是采购商提出异议,可进行处理异议操作,点击处理异议, 可查看异议详情并给出处理结果。

|    | 阳光七羽                            | R    |                             |            | 审批中心                              | 0 -      |  |
|----|---------------------------------|------|-----------------------------|------------|-----------------------------------|----------|--|
| 首页 | 公告                              | 框架协议 |                             |            | 🔒 我是采购商                           | 1 我是供应商  |  |
| 01 | <b>询价准备阶段</b><br>填写询价单<br>提交询价单 | ~    | 合同管理阶段 1.基本信息 2.询价明细 3.合同管理 |            | 标题<br>场价时间<br>发布时间<br>场次编号<br>发布人 |          |  |
| ۲  | 审核询价单                           |      | 序号 询价方                      | 状态         | 操作                                |          |  |
| ۲  | 公示询价                            |      | 1                           | 对方已上传异议待确认 | 处理异议                              | 联系       |  |
| 02 | 报价阶段                            | ~    |                             |            |                                   |          |  |
| ۲  | 供应商正在报                          | 闭    |                             |            |                                   | <b>_</b> |  |
| 03 | 选择交易阶段                          | ~    |                             |            |                                   | 培训       |  |
|    | 采购商正在确<br>询价失败                  | 认交易  |                             |            |                                   | 来<br>了   |  |
|    | 宙核亦具结果                          |      |                             |            |                                   |          |  |
| ۲  | 发布成交公告                          | t.   |                             |            |                                   |          |  |
|    | 合同管理工作                          |      |                             | 同关         |                                   |          |  |

|   |    | 阳光七羽           | R                                  |                          |     | 审批中心    | <b>() ERM</b>    |  |
|---|----|----------------|------------------------------------|--------------------------|-----|---------|------------------|--|
|   | 首页 | 公告             | 异议确认                               |                          |     | $\odot$ | <b>自</b> . 我是供应高 |  |
|   | 01 | 询价准备阶段         | 异议说明 <mark>(请您认真核</mark> 》<br>询价方: | d信息并及时确认,系统将在1天内自动拒绝该信息) |     |         | 1:59             |  |
|   | •  | 填写询价单<br>提交询价单 | 提出异议                               |                          |     |         |                  |  |
|   | •  | 审核询价单公示询价      | 异议附件<br>5555.png                   | 下载 在线镜袋                  |     |         |                  |  |
|   | 02 | 报价阶段           |                                    | (務定) (取回)                | 120 |         |                  |  |
| ] | 03 | 供应商正在          | <b>~</b><br>认交易                    |                          |     |         |                  |  |
|   |    | 审核交易结果发布成交公告   |                                    |                          |     |         |                  |  |
|   | 4  |                | 4                                  |                          | 关闭  |         |                  |  |

#### 3. 我的销售订单

在供应商工作台-我的销售订单里查看已成交的订单,可维护物 流的详细信息。

操作:

1.只有当采购商确认交易后,才会有订单生成,报价方才可在 销售订单中查看到订单信息,否则,销售订单中没有相关信息。

2.【查询】条件:买方、订单日期。

3.订单信息:订单号、买方、订单日期、订单数量、订单金额、
 合同实际订单数量、合同实际订单金额。

4.询价信息:询价标题、产品名称、自定义、自定义、自定义、
数量、单价、小计、存放地。

5.商品清单:产品名称、自定义、自定义、自定义、订单数量、 单价、小计、订单总金额。

6.报价方可点击【返回】,退出当前页面。

7.卖家可维护物流的时间和说明,维护之后点击保存,采购商就可以查看到卖家维护的相关信息。

8.编辑和删除,对已保存的物流信息可修改删除。

说明: 卖家一旦维护了物流信息, 买家在采购订单页面就能看 到卖家维护的物流信息。

| ೂ 阳光七    | :采 |                 |              |           |         |        |            |      | 审批中心                 | <b>(</b> ] ±                                                     | EŒI |
|----------|----|-----------------|--------------|-----------|---------|--------|------------|------|----------------------|------------------------------------------------------------------|-----|
| 首页 公告    | 框架 | ?协议             |              |           |         |        |            | 工作台: | <mark>日</mark> 我是采购商 | 🧧 我是供应                                                           | 商   |
| 供应商工作台   |    | 🞴 我的销售订单        |              |           |         |        |            |      |                      |                                                                  |     |
| 我是供应商    | ^  | <b>买方</b> 请输入买方 | 订单日期         | 开始时间      | 吉東时间    | 外协外购 请 | 选择         |      | •                    | <b>查询</b> 重型                                                     |     |
| 门 我的报价   |    |                 |              |           |         |        |            |      |                      |                                                                  |     |
| 🗾 我的销售订单 |    | 批量导出 导出进度查询     | ① 温馨提示:导出的时间 | 间间隔为5分钟一次 |         |        |            |      |                      |                                                                  |     |
| 基础功能     | ^  |                 |              |           |         |        |            |      |                      |                                                                  |     |
| 💽 保证金管理  |    | No 订单号          | 买方           | 订单日期      | 订单数量    | 订单金额   | 合同实际订单数    | Ē.   | 合同实际订单               | 金额 操作                                                            |     |
| 会员中心     |    | HT12507020001   | 1            |           |         |        |            |      | (15                  | ·····································                            |     |
| 个人中心     |    |                 | -            | 1         | 3       | (人民中)  |            | 3    | (AB                  | (中) 维护                                                           |     |
| 帮助中心     | ^  | 询价标题            | 产品名称         | 数量        | 单价      | 小计 1   | 合同实际数量 合同实 | 际单价  | 合同实际小计               | 存放地                                                              |     |
| 交易规则     |    | 再次:             |              | 3吨 : 元()  | (民币) 0元 | (人民币)  | 元 (.       | 人民币) | ( 一)元 (人民币)          | 吉林省四平市                                                           |     |
| □ 操作手册   |    | 2               |              |           |         |        |            |      |                      | 订单跟踪<br>维护                                                       |     |
|          |    | 3 ( )           |              |           | -       |        | 10         | 00   | 2000.00(人長           | その<br>市)<br>ジーク<br>ジーク<br>ジーク<br>ジーク<br>ジーク<br>ジーク<br>ジーク<br>ジーク | ę   |
|          |    |                 |              |           |         |        | 共 3 条 30条  | 页 ~  | < 1 >                | 前往 1                                                             |     |
|          |    |                 |              |           |         |        |            |      |                      |                                                                  |     |
|          |    |                 |              |           |         |        |            |      |                      |                                                                  |     |
|          |    |                 |              |           |         |        |            |      |                      |                                                                  |     |

#### 4. 保证金管理

保证金管理模块用于查询和管理供应商的保证金账户,可以查 看到保证金的冻结、解冻、余额相关信息。针对采购商要求缴纳保 证金参与的询比价、单一来源场次,供应商需缴纳相关保证金,保 证金账户会体现相关流水。保证金的解冻一般发生在合同上传完、 交易拒绝后等场景。

4.1 保证金充值

可在基础功能-保证金管理-保证金账户明细进行保证金充值 1.保证金账户明细中,点击【充值】,确认保证金申请单; 2.输入金额付款总金额,生成支付申请单并打印; 3.根据申请单的支付金额、账号打款,即可完成充值;

| 次编号: | 请输入场次编 |       | 交易时间:  | 开始时间           | 结束时间              | 资金状态:   | 请选择 >      |                     |            | •            | 10 II |
|------|--------|-------|--------|----------------|-------------------|---------|------------|---------------------|------------|--------------|-------|
|      |        |       |        | 017A8/# (=)    |                   |         |            |                     |            |              |       |
| 序号   | 操作员    | 17 3  | 伊证金士结  | 保证金融店 (元)      | RITOLUS           | 187.944 | 账户余额       | 交易时间                | 场次编号       | 付款方账号        | 付款方   |
| 1    |        | i.L.A | 500.00 | UR AL 11 AT 10 | DRUGL III. FI-134 | ×4      | 976 470.00 | 2021-05-17 14:28:08 | X 21       |              | 演示用處7 |
| 2    | -##    |       |        | 500.00         |                   |         | 976.970.00 | 2021-05-17 14:27:09 | x          |              | 御价保证金 |
| 3    | 一卖家    |       | 500.00 |                |                   |         | 976,470.00 | 2021-05-17 14:03:36 | v 405.     | 407200 38    | 演示用卖方 |
| 4    | 一卖家    |       | 500.00 |                |                   |         | 976,970.00 | 2021-05-17 11:20:11 | X 🔳 🐂 🔳 🖿  | 31 🔳 🔳 🗰 98  | 演示用卖) |
| 5    | 一卖家    |       | 500.00 |                |                   |         | 977,470.00 | 2021-05-17 11:00:45 | x          |              | 演示用卖力 |
| 6    | 一卖家    |       |        |                |                   | 6.00    | 977,970.00 | 2021-05-17 10:28:12 | TX 1 0102  |              | 演示用卖方 |
| 7    | 一卖家    |       |        |                |                   | 994.00  | 977,976.00 | 2021-05-17 10:27:37 | TX i170 02 | 1 <b>1 1</b> | 演示用卖方 |
| 8    | 一卖家    |       |        |                |                   | 6.00    | 978,970.00 | 2021-05-17 09:30:0  |            | 182 182      | 演示用卖方 |
| 9    | 一卖家    |       |        |                |                   | 994.00  | 978,976.00 | 2021-05-17 09:30:0  |            | 00           | 演示用卖力 |
|      | 一卖家    |       | 10.00  |                |                   |         | 979,970.00 | 2021-05-16 22 23:06 |            | 107          | 滝元用委ざ |
| 10   |        |       |        |                |                   |         |            | E0E10010EE.E0.00    |            |              |       |

充值

| 收款人名称                                                                                                    |                                                                                                    | 账号                                                          | 10.00.000 at 10.00                                      |
|----------------------------------------------------------------------------------------------------|----------------------------------------------------------------------------------------------------|-------------------------------------------------------------|---------------------------------------------------------|
| 支付联行号                                                                                                    |                                                                                                    | 开户银行                                                        |                                                         |
| <ol> <li>①、您按此路径</li> <li>②、请优先使用意</li> <li>③、个人银行账户</li> <li>④、《充值状态氛</li> </ol>                                                                                                    | 功汇入的款项将进入 <b>演示用卖方零零</b> 一的平台<br>公司银行账户进行汇款,若使用非本公司银行<br>"汇款充值,目前仅支持使用银行账号为"62"开约<br>"常处理流程说明 <b>》</b>                                                                        | 账户。<br>账户进行充值汇款将导致充<br>头的个人账户,且汇款金额                         | /值状态异常。<br>不能超过50000元,否则将导致充值状态异常                       |
| <ol> <li>③、您按此路径历</li> <li>②、请优先使用费</li> <li>③、个人银行账户</li> <li>④、《充值状态异</li> </ol>                                                                                                    | 功汇入的款项将进入 <b>演示用卖方零零一</b> 的平台<br>公司银行账户进行汇款,若使用非本公司银行<br>"汇款充值,目前仅支持使用银行账号为" <b>62</b> "开<br>"常处理流程说明 <b>》</b>                                                                | 账户。<br>账户进行充值汇款将导致充<br>头的个人账户,且汇款金额                         | :值状态异常。<br>不能超过 <b>50000</b> 元,否则将导致充值状态异常              |
| <ol> <li>①、您按此路径后</li> <li>②、请优先使用景</li> <li>③、个人银行账户</li> <li>④、《充值状态具</li> </ol>                                                                                                    | 动汇入的款项将进入 <b>演示用卖方零零</b> 一的平台<br>1公司银行账户进行汇款,若使用非本公司银行<br>1汇款充值,目前仅支持使用银行账号为"62"开系<br>1常处理流程说明》<br>目白用新标保证全模式,请您汇款前仔细给附加                                                      | 账户。<br>账户进行充值汇款将导致充<br>头的个人账户,且汇款金额                         | /值状态异常。<br>不能超过50000元,否则将导致充值状态异常<br>账户、保证数项正确汇至您在平台的账户 |
| <ol> <li>①、您按此路径近</li> <li>②、请优先使用</li> <li>③、个人银行账户</li> <li>④、《充值状态算</li> <li>3</li> <li>3</li> <li>3</li> <li>4</li> <li>4</li> <li>4</li> <li>第</li> <li>5</li> <li>7</li> <li>4</li> <li>4</li> <li>5</li> <li>7</li> <li>7</li> <li>8</li> <li>7</li> <li>7</li> <li>8</li> <li>7</li> <li>8</li> <li>7</li> <li>8</li> <li>7</li> <li>8</li> <li>7</li> <li>8</li> <li>7</li> <li>8</li> <li>8</li> <li>9</li> <li>7</li> <li>8</li> <li>9</li> <li>9</li></ol> | 功汇入的款项将进入 <b>演示用卖方零零</b> 一的平台<br>1公司银行账户进行汇款,若使用非本公司银行<br>1/汇款充值,目前仅支持使用银行账号为"62"开<br>5<br>1常处理流程说明》<br>月启用新版保证金模式,请您汇款前仔细核对<br>1 <sup>2</sup><br><b>子台设置的公司开票银行信息,不支持个人帐</b> | 账户。<br>账户进行充值汇款将导致充<br>头的个人账户,且汇款金额<br>本页面显示的账户名和银行<br>号提现。 | /值状态异常。<br>不能超过50000元,否则将导致充值状态异常<br>财户,保证款项正确汇至您在平台的账户 |

生成支付申请单

| 保证的 | 保证金余额充值    |                          |                      |             | 0                         |
|-----|------------|--------------------------|----------------------|-------------|---------------------------|
| 场次编 |            |                          | 询价交易保证金支付申请单         |             |                           |
|     | 单位: 演示用卖方零 | \$-                      |                      |             | 2021年05月17日               |
|     | 收款单位       | 1.100000.0000            |                      |             |                           |
|     | 款项类别       | References in the second |                      |             |                           |
|     |            | 开户名                      | 演示用卖方零零一             |             |                           |
|     | 汇款路径及账号    | 开户银行                     | ALC: NO REAL         | 支付联行号       | 2010 B 100 B 100          |
|     |            | 账号                       | A REAL PROPERTY OF A |             |                           |
|     | *付款总金额(元)  | 请输入付款总全额                 | 用途                   | <b>10.0</b> |                           |
|     | 当前保证金余额(元  | ;): 976,970.00           |                      |             |                           |
|     |            |                          | INLAND DOG           |             |                           |
|     |            |                          | ACIA ACIA            |             |                           |
|     |            |                          | D UV                 | 3/6 3/0 00  | ZUZ 1-UD-17 US 30 US 1 AZ |

打印支付申请单

|             |            | 询价交易保证金支 | 支付申请单    |                                 |
|-------------|------------|----------|----------|---------------------------------|
| 单位: 演示用卖方零零 | n          |          |          | NO: ZF20210517000<br>2021年05月17 |
| 收款单位        |            |          |          | L021-+ 0073 17                  |
| 款项类别        | 询价交易保证金    | h.       |          |                                 |
|             | 开户名        | 演示用卖方零零一 |          |                                 |
| 汇款路径及账号     | 开户银行       |          | 支付联行号    | sector and the sector and       |
|             | 账号         | 3110     |          |                                 |
| 场次信息        | 无          | 用途       | <b>中</b> |                                 |
| 付款总金额       | 100,000.00 | 场次编号     | 无        |                                 |

4.2 保证金提现

可在基础功能-保证金管理-保证金账户明细进行保证金提现。

1.保证金账户明细中,点击【提现】;

2.输入申请提现金额,点击【提交】;

3.提交后,等待平台审核及银行处理,在【提现明细】中查看 提现进度;

保证金账户明细

| Bits / Bit / Bits / Bits | 175      175     175     175     175     175     175     175     175     175     175     175     175     175     175     175     175     175     175     175     175     175     175     175     175     175     175     175     175     175     175     175     175     175     175     175     175     175     175     175     175     175     175     175     175     175     175     175     175     175     175     175     175     175     175     175     175     175     175     175     175     175     175     175     175     175     175     175     175     175     175     175     175     175     175     175     175     175     175     175     175     175     175     175     175     175     175     175     175     175     175     175     175     175     175     175     175     175     175     175     175     175     175     175     175     175     175     175     175     175     175     175     175     175     175     175     175     175     175     175     175     175     175     175     175     175     175     175     175     175     175     175     175     175     175     175     175     175     175     175     175     175     175     175     175     175     175     175     175     175     175     175     175     175     175     175     175     175     175     175     175     175     175     175     175     175     175     175     175     175     175     175     175     175     175     175     175     175     175     175     175     175     175     175     175     175     175     175     175     175     175     175     175     175     175     175     175     175     175     175     175     175     175     175     175     175     175     175     175     175     175     175     175     175     175     175     175     175     175     175     175     175     175     175     175     175     175     175     175     175     175     175     175     175     175     175     175     175     175     175     175     175     175     175     175     175     175     175     175     175     175     175     175     175     175 |
|----------------------------------------------------------------------------------------------------|----------------------------------------------------------------------------------------------------|
| ・             ・                                                                                                    |                                                                                                    |
| 序号         操作用         定入         保证金标语         保证金标语         保证金标信         支油         资用中载         交期时间         抵洗钢号         付款 计           1        家         500.00         600         201         501.01         201.05.17 14.26.00         XJ 11700008         7 1 0.04           2        家         500.00         500.00         600         201.05.17 14.26.00         XJ 11700008         7 1 0.04           3        家         500.00         500.00                                                                                                    | 高次编号       台方配     17     1700006     7     17     104196     演示用集力       1700006     7     17     104196     演示用集力       1700006     7     1     1     1       1700006     7     1     1     1       1700006     7     1     1     1       1700006     7     1     1     1       1700006     7     1     1     1       1     1     1     1     1       1     1     1     1     1       1     1     1     1     1                                                                                                    |
| 1                                                                                                    | 1700008 77 104198 演示現版方<br>1700 前的保证金年<br>1 - : 演示現版方<br>演示現版方                                                                                                    |
| 2       - 1 (x)       500.00       500.00       976,970.00       2021-05-17 1427.09       X 1 (x)       1 (x)                                                                                                    | 1700         通知         通知                                                                                                    |
| 3       - ※       500.00       976,470.00       2021-05-17 14:03:36       X = 1 = i       I = i         4       - ※       500.00       976,970.00       2021-05-17 11:20:11       X = 1 = i       I = i       I = i         5       - ※       500.00       977,470.00       2021-05-17 11:20:11       X = 1 = i       I = i       I = i       I = i         6       - ※       6.00       977,970.00       2021-05-17 10:28:12       TX = 0.00       I = i       I = i <t< td=""><td>■ 1 ■ ; 3 ■ ■ ■ 3 演示用卖方1</td></t<>                                                                                                    | ■ 1 ■ ; 3 ■ ■ ■ 3 演示用卖方1                                                                                                    |
| 4       - **       \$500.00       \$76,970.00       \$2021-05-17 1120 11       X * * * * *       *         5       - **       \$500.00       \$77,470.00       \$2021-05-17 1100.45       X * * * *       *         6       - **       \$6.00       \$77,970.00       \$2021-05-17 1120.11       X * * * *       *                                                                                                    |                                                                                                    |
| 5     - Max     500.00     977,470.00     2021-05-17 11:00.45     X M M M M       6     - Max     6.00     977,970.00     2021-05-17 11:02.81:2     TX M M M                                                                                                    |                                                                                                    |
| 6 · · · · · · · · · · · · · · · · · · ·                                                                                                    | 【 ■ ■ 演示用卖方:                                                                                                    |
|                                                                                                    | ■ 500 ■ ■ 1 → 演示用奥方                                                                                                    |
| 7 - 🗰 994.00 977,976.00 2021-05-17 10.27.37 TXG 🗰 000 31 🔳 🖬                                                                                                    | ■000 31 ■ ■ 演示用卖方                                                                                                    |
| 8 • Tex 6.00 978,970.00 2021-05-17.09.30.09 TX • Tex 1                                                                                                    | · 1000 31 10 1 1 1 1 1 1 1 1 1 1 1 1 1 1                                                                                                    |
| 9 - x 994.00 978,976.00 2021-05-17.09.30.04 TX:                                                                                                    | ■ ■ , 3 = ■ ■ 90 演示用卖方:                                                                                                    |
| 10 - 🗰 10.00 979,970.00 2021-05-16 22.23.06 XJJac.,5160( 😰 31 📑 📑                                                                                                    | 25160( 12 31 1 1988 演示用卖方法                                                                                                    |
|                                                                                                    | ,                                                                                                    |

# 输入申请提现金额并提交

| 申请单位                                   |                                 |                        |                               |           |
|----------------------------------------|---------------------------------|------------------------|-------------------------------|-----------|
| 款项类别                                   |                                 | 保证金                    |                               |           |
| 保证金余额                                  |                                 | 976,470.00             | 提现中金额                         | 0.00      |
| 保证金可提现余                                | 额                               | 976,470.00             | •申请提现金额                       | 请输入申请提现金额 |
|                                        |                                 |                        | 保证金收款银行账                      |           |
| 开户名                                    | 演习                              |                        | 开户行                           |           |
| 银行账户                                   | 10.110                          |                        | 支付联行号                         |           |
| 温馨提示:<br>本次提现需支付<br>请核对好您的根<br>请注意:提交后 | 手续费6.00元。<br>行信息,如因错<br>的提现申请将不 | 行信息错误产生的引<br>可邀销,且该部分会 | F续费需自行承担,谢谢!<br>全额不可作为保证金进行保证 | 金支付!      |

提交后在【提现明细】中查看处理状态

| 编号:                                 | 詩娘入场次编号                                                                                                |                                                                                                    | 交易时间:                                       | 开始时间           | 結束时间                                       | 资金状态:                | 1935年 ~                                                                                                    |                     |                                                                                            |                                                                                                    | 意词                                                                                                    |
|-------------------------------------|----------------------------------------------------------------------------------------------------|----------------------------------------------------------------------------------------------------|---------------------------------------------|----------------|--------------------------------------------|----------------------|----------------------------------------------------------------------------------------------------|---------------------|--------------------------------------------------------------------------------------------|----------------------------------------------------------------------------------------------------|----------------------------------------------------------------------------------------------------|
|                                     |                                                                                                    |                                                                                                    |                                             |                |                                            |                      |                                                                                                    |                     |                                                                                            |                                                                                                    |                                                                                                    |
| 喝                                   | 操作员                                                                                                    | And a                                                                                                    |                                             | 保证金账号 (元)      |                                            | abott                | 账户余额                                                                                                    | 交易时间                | 场次编号                                                                                       | 付款方账号                                                                                                    | (1)                                                                                                    |
| 1                                   | 一定家                                                                                                    | 1LA                                                                                                    | 9年11至13月8日<br>500.00                        | 保证金融法          | 保证盖补信                                      | 支出                   | 976.470.00                                                                                                    | 2021-05-17 14:03:36 | XJ021051700006                                                                             | 31 98 98                                                                                                    | 演示用                                                                                                    |
| 2                                   | 一卖家                                                                                                    |                                                                                                    | 500.00                                      |                |                                            |                      | 976,970.00                                                                                                    | 2021-05-17 11:20:11 | XJ021051700003                                                                             |                                                                                                    | 演示用                                                                                                    |
| 3                                   | 一卖家                                                                                                    |                                                                                                    | 500.00                                      |                |                                            |                      | 977,470.00                                                                                                    | 2021-05-17 11:00:45 | XJ021051700002                                                                             | 31                                                                                                    | 演示用                                                                                                    |
| 4                                   | 一卖家                                                                                                    |                                                                                                    |                                             |                |                                            | 6.00                 | 977,970.00                                                                                                    | 2021-05-17 10:28:12 | TX2021051700002                                                                            | 31                                                                                                    | 演示用                                                                                                    |
| 5                                   | 一卖家                                                                                                    |                                                                                                    |                                             |                |                                            | 994.00               | 977,976.00                                                                                                    | 2021-05-17 10:27:37 | TX2021051700002                                                                            |                                                                                                    | 演示用                                                                                                    |
| 6                                   | 一实家                                                                                                    |                                                                                                    |                                             |                |                                            | 6.00                 | 978,970.00                                                                                                    | 2021-05-17 09:30:09 | TX2021051700001                                                                            |                                                                                                    | 演示用                                                                                                    |
| 7                                   | 一卖家                                                                                                    |                                                                                                    |                                             |                |                                            | 994.00               | 978,976.00                                                                                                    | 2021-05-17 09:30:04 | TX2021051700001                                                                            |                                                                                                    | 演示用                                                                                                    |
| 8                                   | 一卖家                                                                                                    |                                                                                                    | 10.00                                       |                |                                            |                      | 979,970.00                                                                                                    | 2021-05-16 22:23:06 | XJ021051600002                                                                             |                                                                                                    | 演示用                                                                                                    |
| 9                                   | 一卖家                                                                                                    |                                                                                                    | 10,000.00                                   |                |                                            |                      | 979,980.00                                                                                                    | 2021-05-16 18:14:43 | XJ021051500003                                                                             | 2                                                                                                    | 演示用                                                                                                    |
|                                     |                                                                                                    |                                                                                                    |                                             |                |                                            |                      |                                                                                                    |                     |                                                                                            |                                                                                                    |                                                                                                    |
| 2                                   |                                                                                                    |                                                                                                    | 10.00                                       |                |                                            |                      | 989,980.00                                                                                                    | 2021-05-16 17:48:04 | XJ021051600001<br>共17                                                                      | < 1 2 ><br>可用余额(元): 97<br>法法金额(元): 21                                                                                                    | 演示/<br><sup>前往</sup><br>76,470.00<br>1,520.00                                                                                                    |
| 10                                  | 安京                                                                                                    |                                                                                                    | 10.00                                       |                |                                            |                      | 989,980.00                                                                                                    | 2021-05-16 17.46.04 | XJ021051600001<br>共17条 10%/页                                                               | 2 (12)<br>可用命题(元):97<br>2454章 (元):21<br>2004(6)                                                                                                    | 演示/<br><sup>病往</sup><br>76,470.00<br>1,520.00<br>成<br>充<br>76                                                                                                    |
| 10<br>是现明细                          | — <u></u> 委家<br>田                                                                                      |                                                                                                    | 10.00                                       |                |                                            |                      | 969,960.00                                                                                                    | 2021-05-16 17.48.04 | XJ021051600001<br>共17条 10余页 ·                                                              | <ul> <li>く 1 2 &gt;</li> <li>可用余額(元):97</li> <li>法共会額(元):21</li> <li>建築の用面</li> </ul>                                                                                                    | 演示J<br>前在 1<br>76,470.000<br>1,520.001<br>度 充                                                                                                    |
| 10<br>是现明细<br>单损状态                  |                                                                                                    | 选择                                                                                                    | 10.00                                       |                |                                            |                      | 969,960.00                                                                                                    | 2021-05-16 17.48.04 | XJ021051600001<br>共17                                                                      | <ul> <li>マ (1)2 &gt;</li> <li>可用命題(元):97</li> <li>本務金額(元):97</li> <li>第2</li> <li>第2</li> <li>第2</li> <li>第2</li> <li>第2</li> <li>第2</li> <li>第3</li> <li>第3</li> <li>第3</li> </ul>                                                                                                    | · 漢示列<br>前往 1<br>76,470.000<br>1,520.00 1<br>成<br>第<br>2<br>2<br>2<br>2<br>2<br>2<br>2<br>2<br>2<br>2<br>2<br>2<br>2<br>2<br>2<br>2<br>2<br>2                                                                                                    |
| 0<br>是现明组<br>单据状态<br>序号             |                                                                                                    | 治洋                                                                                                    | 10.00                                       |                | 收款方开户名                                     | 83                   | 969,960.00                                                                                                    | 2021-05-16 17.48.04 | XJ021051600001<br>共17条 10余页 ·<br>交易时间                                                      | <ol> <li>マ (12)</li> <li>可用命類(元):97</li> <li>な読み類(元):97</li> <li>な読み類(元):21</li> <li>(元)</li> <li>(元)</li> <li>(1)</li> <li>(1)</li> <li>(1)</li> <li>(1)</li> <li>(1)</li> <li>(1)</li> <li>(1)</li> <li>(1)</li> <li>(1)</li> <li>(1)</li> <li>(1)</li> <li>(1)</li> <li>(1)</li> <li>(1)</li> <li>(1)</li> <li>(1)</li> <li>(</li></ol> | ·                                                                                                    |
| o<br>建现明细<br>単据状态<br>序号<br>1        | - @x<br>B<br>5:                                                                                        | 法学<br>영화 (20003)                                                                                                    | 10.00                                       | Ş-             | 收款方开户名<br>演示用载方零零-                         | - 19                 | 969,960.00<br>び接行账户<br>84196149                                                                                            | 2021-05-16 17.4E 04 | XJ021051600001<br>共17条 10宗页 ·<br>交易时间<br>2021-05-17                                        | マ     1     2       可用余額(元):97     355       (元):97     1       (元):97     1       (1):97     1       (1):97     1       (1):97     1       (1):97     1       (1):97                                                                                                    | · 編示研<br>前往 1<br>76,470.00 /<br>1,520.00 /<br>1,520.00 /<br>第<br>第<br>第<br>第<br>第<br>第<br>第<br>第<br>第<br>第<br>第<br>第<br>第<br>第<br>第<br>第<br>第<br>第<br>第                                                                                                    |
| 10<br>星現明明<br>単振状<br>花<br>1<br>2    | 東京<br>田<br>生<br>二<br>二<br>二<br>二<br>二<br>二<br>二<br>二<br>二<br>二<br>二<br>二<br>二<br>二<br>二<br>二<br>二<br>二 | 选择<br>[4]<br>[700003                                                                                                    | 10.00<br>会员名称<br>漢示用處方辈1<br>■ :用處方辈1        | F              | 收款方开户名<br>演示用盘方辈辈-<br>演示用盘方辈辈-             | - 19<br>- 19         | 969,960.00                                                                                                    | 2021-05-16 17.48.04 | XJ021051600001<br>其17条 10余页 ·<br>交易时间 2<br>2021-05-17 2<br>2021-05-17 2                    | マ     1     2     >       可用命載(元):97     21       支援の所に     21       100所に     21       空間の     里1       学習状态     月平台审核       公選成功     1                                                                                                    | 第六州<br>前往 1<br>76,470.000<br>1,520.001<br>3,520.001<br>3,540.0000<br>3,520.0001<br>3,520.001<br>3,520.001000000000000000000000000000000000 |
| 0<br>星現明明<br>年<br>度号<br>1<br>2<br>3 | - ###                                                                                                  | 法示平<br>1933年<br>1940003 日<br>1940003 日<br>1940003<br>194000<br>194000<br>194000<br>194000<br>194000<br>194000<br>194000<br>194000<br>194000<br>19400<br>194000<br>19400<br>194000<br>19400<br>19400<br>19400<br>19400<br>194000<br>19400<br>19400<br>194000<br>19400<br>19400<br>194000<br>19400<br>1940 | 10.00<br>全员名称<br>演示用卖方辈<br>演示用卖方辈<br>演示用卖方辈 | ₽-<br>₽-<br>₽- | 取款方开户名<br>流示用卖方零零-<br>流示用卖方零零-<br>演示用卖方零零- | - 19<br>- 19<br>- 19 | 969,960.00<br>た方銀行販庁3<br>84196149<br>84196149<br>84196149<br>1<br>1<br>1<br>1<br>1<br>1<br>1<br>1<br>1<br>1<br>1<br>1<br>1 | 2021-05-16 17.48.04 | XJ021051600001<br>取りまたいである<br>文易时向<br>2021-05-17<br>2021-05-17<br>2021-05-17<br>2021-05-17 | く     1     2     >       可用命載(元):97     21       支援会复(元):21     21       支援の内容     21       参照状态     6       停干台审核     21       处理成功     4                                                                                                    | <ul> <li>漢示が</li> <li>前往</li> <li>行6,470.000</li> <li>1,520.00 · (2,520.00 · (2,520.</li></ul>                                                                                                    |

4.3保证金异常处理

可在保证金管理-保证金充值异常明细查看异常充值账户

说明: 当保证金收付款账户名不一致时,为避免错打款,需要 再次确认打款的目标账户

1.【查看处理】查看保证金异常情况,确认目标打款账户;

 【查看处理详情】查看该笔保证金异常的最终处理记录,即 打款账户;

| 📔 保证金管          | 管理                                    |                             |                             |                               |                                        |                   |            |                |       |                      |        |
|-----------------|---------------------------------------|-----------------------------|-----------------------------|-------------------------------|----------------------------------------|-------------------|------------|----------------|-------|----------------------|--------|
| 保证金支付申请单        | 单 保证金账户明锁                             | 保证金充值异常                     | 明细                          |                               |                                        |                   |            |                |       |                      |        |
| 收款方账号:<br>交易时间: | 请输入收款方账号<br>开始时间                      | 付載<br>取时间                   | <b>巧账号:</b> 请输入付<br>状态: 请选择 | 数方照号                          | 交易金额:                                  | 成交金额范围            | 至成交金额范围    |                |       |                      |        |
| 序号 收款           | 方名称                                   | 收款方账号                       | 交易时间                        | 付款方名称                         | 付款方账                                   | 3                 | 交易金額 ち     | 代志             | 提交人   | 提交日期                 | 操作     |
| 1 杭             |                                       |                             | ~~9 ;                       | 业务 子                          | 8-                                     |                   | 7,777.00 将 | 与女上理           |       |                      | 查看处理   |
| 2 杭             |                                       | 100                         | .9 :                        | 业务    子                       | 81                                     |                   | 777.00 🕴   | 转处理            |       |                      | 查看处理   |
| 3 杭             |                                       |                             | -9 :                        | 业务: 子                         | 81                                     | ÷ er t            | 99.00 #    | <del>顿</del> 理 |       |                      | 查看处理   |
| 4 杭             | · · · · · · · · · · · · · · · · · · · |                             | <b>19</b>                   | 业务                            | 81                                     |                   | 99.00 将    | 转处理            |       |                      | 查看处理   |
| 5 杭             |                                       |                             | 9 :                         | 业务                            | 81                                     |                   | 7,777.00 E | 已处理            | 一卖家   | 27                   | 查看处理详情 |
| 6 杭             |                                       |                             | 9 2                         | 业务 子                          | 81                                     | <b>2</b> 4        | 777.00 E   | 已处理            | 一卖家   | 2 27                 | 查看处理详情 |
| 7 杭             | · · · · · · · · · · · · · · · · · · · |                             | 9                           | 业务                            |                                        | l.a.t.            | 99.00 E    | 已处理            | 一卖家   | 24                   | 查看处理详情 |
| 8 杭             |                                       | 100                         | 9 :                         | 业务: 子                         | 01                                     | ∎•/               | 99.00 E    | 已处理            | 一卖家   | 24                   | 查看处理详情 |
| _               |                                       | 新学情                         |                             |                               |                                        | -                 |            | #8£            | 10条/页 | ✓ < 1 ><br>904098000 | 前往 1 页 |
|                 |                                       |                             |                             |                               |                                        |                   |            |                | 4     |                      |        |
| 🔛 保证金           | 管理                                    | 序号 收款方账户名                   | 称 付款方面户名称                   | 收款方账号                         | 交易时间                                   | 付款方账号             | 交易金額       |                |       |                      |        |
| 保证金支付申请的        | # (R <u>C</u> ±%)                     | 1 1                         | JR. 100077                  |                               | 100000                                 |                   | 7,777.00   |                |       |                      |        |
| 收款方账号:          | 建输入收敛方面                               | ③書書提示:<br>使笔保证全工数因收付        | 数制户名不一致导致充住                 | 铁态异常,为保障包的资料                  | 1999年,明旧行进一)                           | <b>今時以後作,完成</b> 在 | a.         |                |       | •                    |        |
| 交易时间:<br>序句 农家  | THERE I                               | \$再次确认本笔保证金充<br>〕 本笔汇款值息有误。 | 當汇款的目标账户:<br>确认充值到本公司的平台    | 账户 〇 本笔に飲信<br>账户で・**<br>账号! J | 8.5.2 2/1 5 (6.5)<br>// 1004 / 102 *** |                   | *          | 180            |       | 總交日期 撥r              | -      |
| 1 85.00         | Re                                    |                             |                             | NASE 1                        | ÉD                                     |                   |            |                |       |                      | 較遵     |

供应商在点击列表报价时会校验当前供应商是否为黑名单内供 应商,并且根据黑名单等级进行相应的限制,请注意。

5. 供应商黑名单

8110701012401235247

99.00 待处理

99.00 侍处理 7,777.00 已处理 777.00 已处理

99.00 已处理

22

#### 23

| 01           | <b>沒有方的17年</b><br>包閣亦、後及利益交等核                                                                                                    |         |
|--------------|----------------------------------------------------------------------------------------------------|---------|
|              | 1基本性意 白柳田 21 温馨说示 ③                                                                                                    |         |
|              | <b>邀请供应商</b> ⑦ 重动重调度 ① 【湖北祥云化工设备制造有限公司】已经被集团拉入黑名单,无法邀请。                                                                                                    | O RERER |
| () 编写词给单     | 位置赤色物质供真書                                                                                                    |         |
| ○ 我交询价单      |                                                                                                    |         |
| 〇 単植造竹单      | 推荐供应商 成交过 我的会员库 集团级供应商 于集团级供应商                                                                                                    |         |
| 〇 公示编修       | н                                                                                                    |         |
|              | 環北料云一化工设备制造                                                                                                    |         |
| 02 报价除用 ~    | ARR FAINE AND                                                                                                    |         |
| ○ 例应真正在报价    | S                                                                                                    |         |
| 03 法探交易阶段 ~  | 2011年1月1日日午年時日<br>1月1日 - 1月1日 - 1月1日<br>- 1月1日 - 1月1日 - 1月11日 - 1月11日 - 1月11日 - 1月11日 - 1月11日 - 1月11日 - 1月11日 - 1月11日 - 1月11日 - 1 |         |
| ○ 采购商正在确认交易  |                                                                                                    |         |
| 〇 時价失敗       | 乌鲁木齐铤济技术开发区                                                                                                    |         |
| O BHORMS     | ARE TARE SIDE                                                                                                    |         |
| C thereas    | Z                                                                                                    |         |
| OA ADDITING  | 浙江大学qatow各局公司 中間壁並近电子曲角有用     2月末 第2588 2月末 第3598                                                                                                    |         |
| U/I distants |                                                                                                    |         |

#### 6. 风险预警

平台根据多维度数据对报价场次进行风险监测,并依据触发风险的等级不同,差异化处置:

(1) 触发高风险项被作废的,场次将无法继续。

(2)触发中风险的,对应供应商报价将被暂停的。供应商可提 交申诉,由采购商审核,当前场次所有触发风险的供应商均解除后, 场次可继续。暂停期间,场次不可进行操作。

注意: 自触发中风险项开始, 触发中风险项的报价方超 72 小时 未申诉的, 视为放弃申诉处理。

(3) 触发低风险,将进行风险警示的,需根据提示进行谨慎交易。